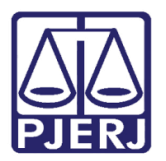

Dica de Sistema

## Juntada de Cota Eletrônica

DCP

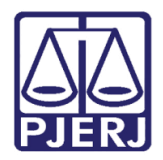

## **SUMÁRIO**

| 1. | Introdução                                                                                          |
|----|----------------------------------------------------------------------------------------------------|
| 2. | Cota do MP – Ministério Público                                                                     |
| 3. | Cota de Outros Órgãos – Defensoria Pública, Procuradoria do Município e Procuradoria do Estado<br>5 |
| 4. | Histórico de Versões                                                                                |

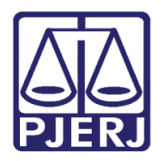

## 1. Introdução

O tipo de Documento "Cota Eletrônica" foi criado para facilitar os usuários dos órgãos: Ministério Público, Defensoria Pública, Procuradoria do Município e Procuradoria do Estado nas intimações nas quais eles não precisam se manifestar necessariamente com petição, mas simplesmente tomar ciência de alguma intimação do juiz nos processos eletrônicos.

O primeiro tipo de Cota Eletrônica que será implementada é o de "Ciência".

Agora, quando for caso apenas de tomar ciência de alguma intimação do Juízo, os usuários do portal destes Órgãos o farão sem necessidade de inclusão de uma petição assinada. Esta dica se trata sobre a juntada deste novo tipo de documento.

## 2. Cota do MP – Ministério Público.

Quando o Ministério Publico responder à uma intimação com o Tipo do Documento "Ciente"; além do Sistema mudar automaticamente o Local Virtual para "PCMMP – Processos com Manifestação do MP", na aba Documentos a Juntar aparecerá o Tipo de Documento "Ciente"

| 🔂 Andamento de Processos - Cartório da 6ª Vara Cível                                           |                       |  |  |  |
|------------------------------------------------------------------------------------------------|-----------------------|--|--|--|
| Processo: 2017.8.19.0209 JOAO Distribuição: 21/03/2017                                         | <u>G</u> ravar        |  |  |  |
| Partes: DALVANE X JALISSON                                                                     | <u>C</u> ancelar      |  |  |  |
| Classe/Assunto: Ação Civil Coletiva - Acidente Aéreo / Transporte Aéreo / Contratos de Consumo | Sair                  |  |  |  |
| Próx. Audiência: Não há audiências futuras marcada Proc. Alternar                              | LimparTela            |  |  |  |
| Andamento: 2 Remessa                                                                           | Novo                  |  |  |  |
| Dados da Fase Obs Aviso Distribuição Resumo Personagens Último andamento K SK >> >>            | Evoluir               |  |  |  |
| Remessa Inclusão: 20/06/2017 Última alteração: 20/06/2017                                      |                       |  |  |  |
| Data: 20/06/2017 Tipo 1 Ministério Público                                                     | Processo              |  |  |  |
| Data de retorno:                                                                               | Publicação            |  |  |  |
| Com baixa                                                                                      | G <u>u</u> ia Remessa |  |  |  |
| Dados Remessa Dados da 2ª instância Documentos a Juntar                                        |                       |  |  |  |
| Documentos da Remessa                                                                          |                       |  |  |  |
| Documento Não Juntado Tipo do Documento                                                        | Textos                |  |  |  |
|                                                                                                | Audiências            |  |  |  |
| Marcar Todos                                                                                   |                       |  |  |  |
|                                                                                                |                       |  |  |  |
|                                                                                                |                       |  |  |  |
| Local Virtual: PCMMP Processos com Manifestação do MP 🗾 ? 📄 Hist. Prz. 0                       | Hist. Alter.          |  |  |  |

Figura 1 – Andamento de Juntada com o tipo de documento "ciência".

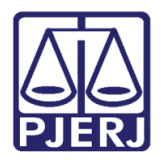

Para finalizar o retorno do Ministério Público, no campo **Data do Retorno**, digite a data atual. Em seguida, clique na aba **Documentos a Juntar** e selecione o documento do tipo "Ciente". Clique em **Gravar** para juntá-lo. Neste momento o **Local Virtual** poderá ser alterado.

| Andamento de Processos - Cartório da 6ª Vara Cível                                               |                     |  |  |  |
|--------------------------------------------------------------------------------------------------|---------------------|--|--|--|
| Processo: 2017.8.19.0209 JOAO Distribuição: 21/03/2017                                           | <u>G</u> ravar      |  |  |  |
| Partes: DALVANE X JALISSON                                                                       |                     |  |  |  |
| Classe/Assunto: Ação Civil Coletiva - Acidente Aéreo / Transporte Aéreo / Contratos de Consumo   |                     |  |  |  |
| Próx. Audiência: Não há audiências futuras marcada Proc. Relac.: Alternar                        | LimparTela          |  |  |  |
| Andamento: 2 Remessa                                                                             | Novo                |  |  |  |
| Dados da Fase   Obs   Aviso   Distribuição   Resumo   Personagens   Último andamento   K   < ➢ 🖂 | Eucluir             |  |  |  |
| Remessa Inclusão: 20/06/2017 Última alteração: 20/06/2017 (eugenia)                              |                     |  |  |  |
| Data: 20/06/2017 Tipo 1 Ministério Público 🔽 ?                                                   | Processo            |  |  |  |
| Data de 20/06/2017                                                                               | Pu <u>b</u> licação |  |  |  |
|                                                                                                  |                     |  |  |  |
| Dados Remessa Dados da 2ª instância Documentos a Juntar                                          |                     |  |  |  |
| Documentos da Remessa                                                                            |                     |  |  |  |
| Documento Não Juntado Tipo do Documento                                                          |                     |  |  |  |
|                                                                                                  | Audiências          |  |  |  |
| <u>Marcar Todos</u>                                                                              |                     |  |  |  |
|                                                                                                  |                     |  |  |  |
|                                                                                                  | Alterar fl. rosto   |  |  |  |
| Local Virtual: PCMMP Processos com Manifestação do MP 🛛 了 🎦 Hist. Prz: 5                         | Hist. Alter.        |  |  |  |

Figura 2 – Juntada do Documento.

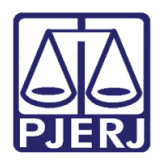

# Cota de Outros Órgãos – Defensoria Pública, Procuradoria do Município e Procuradoria do Estado

As intimações respondidas com "Cota" pela Defensoria Pública, Procuradoria Publica do Município e do Estado serão juntas <u>automaticamente</u> pelo sistema, como já acontece com as petições normais.

Caso o processo não esteja disponível para a juntada, as "Cotas" poderão ser visualizadas no Local Virtual "AGUPT – Aguardando Juntada de Petição", podendo ser juntas em lote ou pelo Andamento "6 – Juntada de Petição", utilizando o Tipo de Documento "305 – Ciente".

| Usuário        | <ul> <li>Serventia</li> </ul>                                  |                   |       |   | <u>s</u> electori |
|----------------|----------------------------------------------------------------|-------------------|-------|---|-------------------|
| Código         | Descrição                                                      | Tot. Prz. Vencido | Total | • | Sag               |
| AGASD          | Aguardando Assinatura Digital                                  | 55                | 55    |   |                   |
| AGADE          | Aguardando Assinatura Digital - Escrivão                       | 16                | 16    |   |                   |
| AGUAO          | Aguardando Assinatura Outros                                   | 1                 | 1     |   | Atualiza          |
| AGAUD          | Aguardando Audiência                                           | 8                 | 11    | - |                   |
| AGAUT          | Aguardando Autuação                                            | 1                 | 1     |   |                   |
| AGUMD          | Aguardando C. de Mandado                                       | 1                 | 1     |   |                   |
| AGCCO          | Aguardando Cálculo do Contador                                 | 1                 | 1     |   |                   |
| AGCEC          | Aguardando Certificar Custas                                   | 1                 | 1     |   |                   |
| AGPRE          | Aguardando Cumprimento de Carta Precatória                     | 1                 | 1     |   |                   |
| AGMPR          | Aguardando Cumprimento Mandado de Prisão                       | 1                 | 1     |   |                   |
| AGDIG          | Aguardando Digitação                                           | 1                 | 1     |   |                   |
| AGJDO          | Aquardando Juntada de Documento de Origem                      | 32                | 32    |   |                   |
| AGUPT          | Aguardando Juntada de Petição                                  | 129               | 134   |   |                   |
| AGPAR          | Aguardando Manifestação de Parte                               | 1                 | 2     |   |                   |
| AGMMP          | Aguardando Manifestação do MP                                  | 5                 | 11    |   |                   |
| AGMOV          | Aguardando Movimentação                                        | 162               | 166   | - |                   |
| al de processi | os/documentos: 1.404<br>os/docs. prazo vencido: 1.368 (97,44%) | A                 |       |   |                   |

Figura 3 - Local Virtual "AGUPT – Aguardando Juntada de Petição".

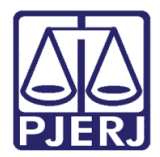

#### Poder Judiciário do Estado do Rio de Janeiro

Diretoria-Geral de Tecnologia da Informação e Comunicação de Dados Departamento de Atendimento e Suporte ao Usuário

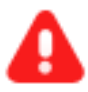

**ATENÇÃO:** O documento é diferente de uma petição normal e aparecerá como demonstrado abaixo.

O nome ao lado do Número do Protocolo fica "Petição Eletrônica (305-ciente).

A folha da Cota vem escrito os Dados do Solicitante (ou seja, do órgão e do nome do usuário que acesso o sistema no portal), a data, a hora, o número do processo e no campo "Informações Adicionais" o que o mesmo digitou.

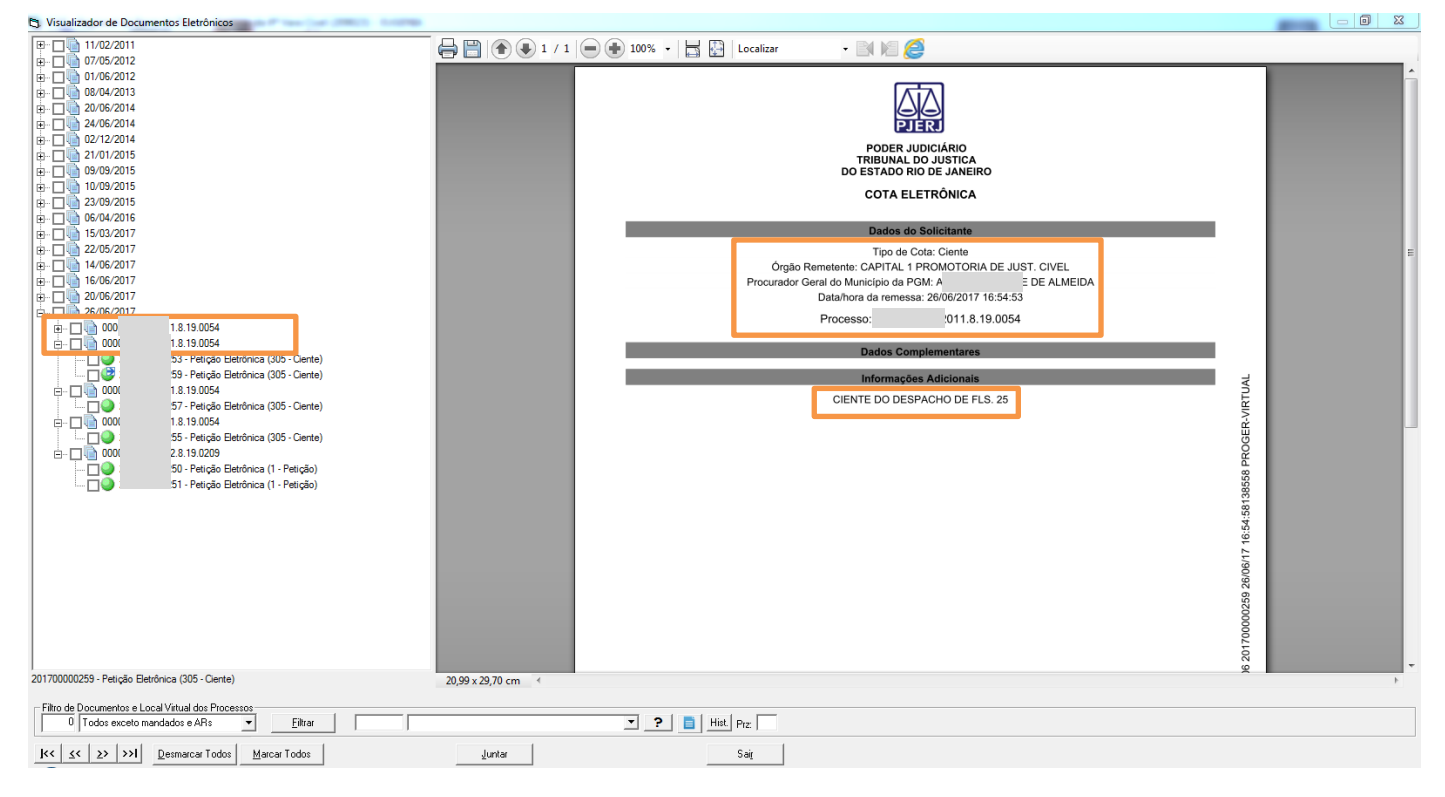

Figura 4 - Exemplo de Documento com Cota Eletrônica.

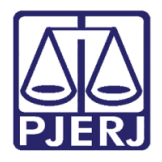

Entrando no processo, na tela de **Andamento de Processos**, o sistema irá piscar uma mensagem de **Atenção**, da mesma forma que aparece para as petições a serem juntas, só que com a seguinte informação: "Existe(m) <u>cota(s)</u> a ser(em) juntada(s)".

| Atenção                                                                                                    | 23 |
|----------------------------------------------------------------------------------------------------|----|
| Existem cotas a serem juntadas:         Data: 26/06/2017 16:54:58 - N° 20170         Ciente - Protocolo Eletrônico Judicial         Data: 26/06/2017 13:43:20 - N° 2017000(*****) - Tipo de Documento:         Ciente - Protocolo Eletrônico Judicial         Existe petição a ser vinculada:         Data: 23/03/2011 10:46:05 - N° 2011000(*****) - Protocolo Integrado - Comarca de Magé - protocolizada para o Cartório da 1ª Vara Cível - Comarca de São João de Meriti |    |
| ОК                                                                                                    |    |

Figura 5 – Mensagem de Atenção.

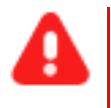

**ATENÇÃO:** Quando houver necessidade de juntar um Documento do Tipo Cota, observe o nome do tipo de documento. No caso acima, "Ciente".

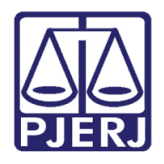

Ao fazer a juntada de uma "Cota", manual, através do **Andamento** "6 – Juntada", escolha o **Tipo** de Documento correspondente, no caso "305 – Ciente".

Selecione a cota a ser junta no campo **Petições**. Escolha o **Local Virtual** e clique em **Gravar**.

| 🕄 Andamento de Processos - Cartório da 6ª Vara Cível                                                                                    |                       |  |  |  |
|----------------------------------------------------------------------------------------------------|-----------------------|--|--|--|
| Processo: 2012.8.19.0209 JOAO Distribuição: 24/08/2012                                                                                  | <u>G</u> ravar        |  |  |  |
| Partes: CXXXCVXVX X GHHFGHFG                                                                                                    | <u>C</u> ancelar      |  |  |  |
| Classe/Assunto: Procedimento Ordinário - Acidente Aéreo / Transporte Aéreo / Contratos de Consumo                                       | Sai <u>r</u>          |  |  |  |
| Próx. Audiência: Não há audiências futuras marcada: Proc.<br>Relac.: 2012.8.19.0209 (Apensc - Alternar<br>Andamento: 6 Juntada          | <u>L</u> imparTela    |  |  |  |
|                                                                                                    | Novo                  |  |  |  |
| Dados da Fase   Obs   Aviso   Distribuição   Resumo   Personagens   Incluindo andamento   K   (< >>>> > > > > > > > > > > > > > > > >   | <u>E</u> xcluir       |  |  |  |
| Data: 20/06/2017 Tipo: 305 Diente                                                                                                    | Processo              |  |  |  |
| Origem:   Proger Informatizado  Outros                                                                                                  | Pu <u>b</u> licação   |  |  |  |
| Local 7                                                                                                    | G <u>u</u> ia Remessa |  |  |  |
| Ident Data: Hora:                                                                                                    | Guia <u>D</u> evol.   |  |  |  |
| Texto:                                                                                                    | ∐extos                |  |  |  |
| Petições Petição Data Receb. Petição<br>✓ 2017000<br>✓ 2017000<br>✓ Data Receb. Petição<br>✓ Desmarcar Todas<br><u>D</u> esmarcar Todas | <u>A</u> udiências    |  |  |  |
| GRERJ Eletrônica                                                                                                    |                       |  |  |  |
| Número: - Valor: Incluir Excluir                                                                                                    |                       |  |  |  |
| Número do GRERJ Valor do GRERJ Observação                                                                                               |                       |  |  |  |
|                                                                                                    | Proc. Eletrônico      |  |  |  |
|                                                                                                    | Alterar fl. rosto     |  |  |  |
| Local Virtual: PRCES Processamento                                                                                                    | Hist. Alter.          |  |  |  |

Figura 6 – juntada de "Cota".

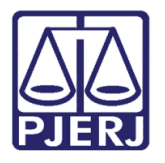

### Poder Judiciário do Estado do Rio de Janeiro

Diretoria-Geral de Tecnologia da Informação e Comunicação de Dados Departamento de Atendimento e Suporte ao Usuário

A cota aparecerá na árvore do processo normalmente.

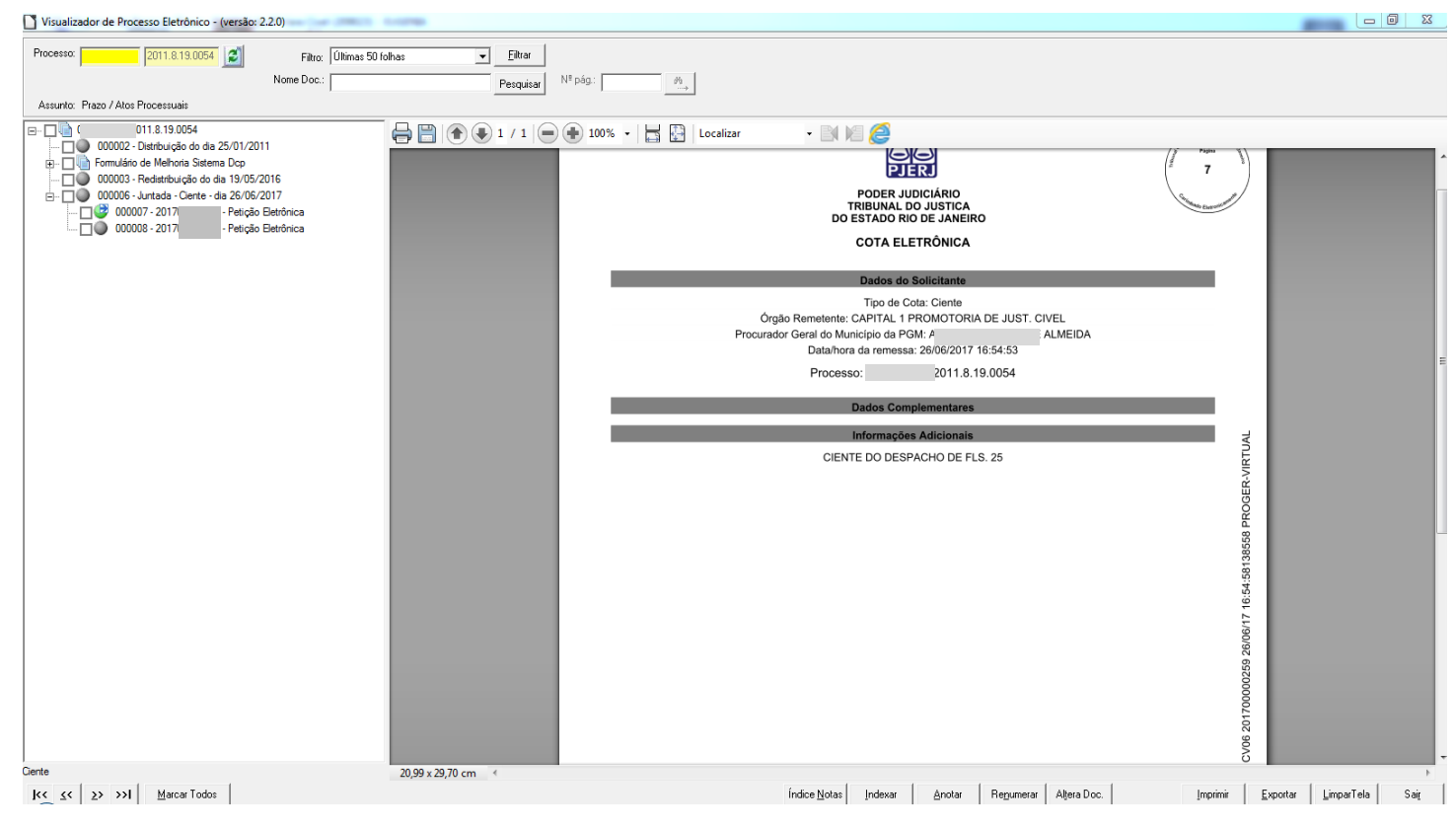

Figura 7 – Cota eletrônica na Árvore.

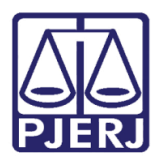

## 4. Histórico de Versões

| Versão | Data       | Descrição da alteração            | Responsável   |
|--------|------------|-----------------------------------|---------------|
| 1.0    | 26/06/2017 | Elaboração do Manual              | Maria Eugênia |
| 1.0    | 26/06/2017 | Revisão de template e ortográfica | Joanna Fortes |
|        |            |                                   |               |
|        |            |                                   |               |